#### Tutorial para discentes: Justificativa de ausência na Recepção de Calouros

Após ser convocado e realizar as exigências para a matrícula (veja as instruções para a matrícula em <u>https://drca.ufla.br/</u>) a DRCA (caso aprove) habilita o (a) estudante da UFLA em um sistema chamado "Sistema Integrado de Gestão – sig.ufla.br".

O ingressante receberá um e-mail automático, no seu endereço de e-mail informando na matrícula, que informará que foi vinculado como estudante da UFLA.

Segue exemplo do email:

De: Sistema SIG <suporte\_sig@dgti.ufla.br> Date: sex., 30 de out. de 2020 às 09:31 Subject: [SIGUFLA] Cadastro no Sistema To: NOME DO ESTUDANTE <emaildoestudante@provedordeemail.com.br>

Prezado(a) aluno(a) NOME DO ESTUDANTE, Informamos que você acaba de ser cadastrado(a) no Sistema SIG - Sistema Integrado de Gestão

Link para acesso ao Sistema: https://sig.ufla.br/.

Os dados para acesso estão abaixo:

#### login: seulogindaufla

senha: 8ijqU19W@]

Comunicamos também a criação de seu e-mail institucional da Universidade Federal de Lavras (UFLA). A seguir, são disponibilizadas instruções para a utilização do serviço de e-mail:

- 1. Acesse o portal da UFLA em: http://www.ufla.br e na opção 'ESTUDANTE' selecione o link 'NOVO WEBMAIL GSUITE' ou diretamente através do endereço http://email.estudante.ufla.br
- 2. Insira seu endereço de e-mail:seulogindaufla@estudante.ufla.br
- Clique no botão Próxima
- Insira sua senha de acesso: 8ijqU19W@]
   Clique no botão Próxima

Maiores informações sobre a plataforma GSuite podem ser obtidas no endereço: http://gsuite.ufla.br

Informações adicionais:

- O seu número de matricula na DRCA é 202029999.
- O seu endereço de e-mail e senha são utilizados para o acesso em vários serviços institucionais.
- A senha fornecida nesta mensagem foi gerada automaticamente. Assim, é recomendado que você altere a sua senha através do SIG-UFLA. Após fazer o login, basta clicar no seu nome de usuário e, logo em seguida, ir na aba 'Senha';
- Em caso de dúvidas, entre em contato com o setor de suporte da Diretoria de Gestão da Tecnologia da Informação da UFLA: 35 3829-1125.

Atenciosamente, Equipe da DGTI/UFLA

E-mail enviado pelo site SIG Data: 30/10/2020 - 09:31:14

Em vermelho consta o número de matrícula (ou número de registro acadêmico).

A data em vermelho indica que, a partir daquele instante, o ingressante precisará participar das atividades da Recepção de Calouros.

De ACORDO COM A RESOLUÇÃO CEPE № 473, DE 12 DE DEZEMBRO DE 2018, disponível em: https://prograd.ufla.br/legislacao/normas-gerais-de-graduacao/2-uncategorised/1107-regulamento-graduacao-ufla:

Art. 41. No início de cada semestre letivo deve ser realizada, sob coordenação de cada Unidade Acadêmica, a Recepção de Calouros. (*Redação dada pela Resolução CEPE nº 028/2022*)

§ 1º O estudante ingressante que, sem justificativa, deixar de frequentar atividades previstas para a Recepção de

Calouros é desvinculado do curso e da Universidade e será convocado para matrícula o candidato imediatamente

subsequente na lista de classificação. (Redação dada pela Resolução CEPE nº 028/2022)

§ 2º A justificativa referida no parágrafo anterior deverá ser protocolada na Unidade Acadêmica no prazo máximo de

até 2 (dois) dias úteis após a falta na atividade da Recepção de Calouros. (*Redação dada pela Resolução CEPE* nº 028/2022)

§ 3º A programação da Recepção de Calouros é divulgada, a cada semestre letivo, no site das Unidades Acadêmicas

e é de inteira responsabilidade do ingressante tomar ciência da programação. (Redação dada pela Resolução CEPE

nº 028/2022)

Sendo assim, é de responsabilidade do ingressante tomar ciência da Programação da Recepção de Calouros, que é divulgada na página oficial de cada Unidade Acadêmica.

1-Verifique abaixo a unidade Acadêmica a qual seu curso pertence: Escola de Ciências Agrárias de Lavras (ESAL)

# Cursos de Graduação

- Agronomia
- Engenharia de Alimentos
- Engenharia Florestal

# Escola de Engenharia (EENG)

#### Cursos de Graduação

- Bacharelado Interdisciplinar em Inovação, Ciência e Tecnologia (BICT)
- Engenharia Agrícola
- Engenharia Ambiental e Sanitária
- Engenharia Civil
- Engenharia de Controle e Automação
- Engenharia de Materiais
- Engenharia Mecânica
- Engenharia Química

#### Faculdade de Ciências da Saúde (FCS)

#### Cursos de Graduação

- Área Básica de Ingresso ABI Educação Física
  - o Educação Física Bacharelado
  - Educação Física Licenciatura
- Nutrição
- Medicina

Faculdade de Ciências Sociais Aplicadas (FCSA)

# Cursos de Graduação

- Administração (Bacharelado)
- Administração Pública (Bacharelado)
- Administração Pública EaD (Bacharelado)
- Direito (Bacharelado)

Faculdade de Filosofia, Ciências Humanas, Educação e Letras (FAELCH)

#### Cursos de Graduação

- Área Básica de Ingresso ABI Letras
  - Letras Português
  - Letras Português/Inglês
- Filosofia

- Pedagogia
- Letras Português(EAD)
- Pedagogia (EAD)

Faculdade de Zootecnia e Medicina Veterinária (FZMV)

# Cursos de Graduação

- Medicina Veterinária
- Zootecnia

Instituto de Ciência, Tecnologia e Inovação (ICTIN)

#### Cursos de Graduação

- Bacharelado Interdisciplinar em Inovação, Ciência e Tecnologia (BICT)
  - o Engenharia de Produção
  - Engenharia de Software
  - Engenharia Elétrica

# Instituto de Ciências Exatas e Tecnológicas (ICET)

# Cursos de Graduação

- Ciência da Computação
- Física
- Matemática
- Sistemas de Informação

# Instituto de Ciências Naturais (ICN)

# Cursos de Graduação

- Ciências Biológicas (Bacharelado)
- Ciências Biológicas (Licenciatura)
- Engenharia Física
- Química (Bacharelado)
- Química (Licenciatura)

2. Verifique a programação das atividades de Recepção de Calouros do seu curso no site oficial da Unidade Acadêmica.

3. Caso o (a) ingressante não possa comparecer às atividades da Recepção de Calouros, de acordo com a RESOLUÇÃO CEPE № 473, DE 12 DE DEZEMBRO DE 2018, o(a) discente deve encaminhar a Justificativa de Ausência nas atividades.

4. A justificativa é peticionada no SEI:

Siga as orientações da PROGRAD:<u>https://prograd.ufla.br/discentes/rotinas-academicas</u> Informações gerais: <u>https://portalsei.ufla.br/ ou 'Como iniciar um processo</u>'.

#### 5. Detalhamento do

- a) Para protocolar a sua solicitação, acesse o portal SEI no link a seguir: <u>https://portalsei.ufla.br/</u>.
- b) Em "usuário externo", faça seu login. Atenção: caso seja o primeiro acesso ao sistema, verifique o tutorial para primeiro acesso no link a seguir: <u>https://kb.ufla.br/books/manual-de-sistemas-o3k/page/primeiro-acesso-de-discente</u>
- c) Ao acessar o sistema, clique em "menu" (canto direito superior da tela). No menu, clique em "peticionamento" e "processo novo". Selecione a opção "Recepção de Calouros: Justificativa de ausência".
- d) Atenção para o preenchimento:
- Especificação: informe o curso e seu nome completo.
- Documento principal: clique no formulário para editá-lo. Em seguida, clique em salvar.

- Mantenha as informações de nível de acesso (restrito) e hipótese legal (informações pessoais), que já são preenchidas automaticamente.

- Se for necessário o envio de atestado, faça o upload do documento (formato PDF) em "escolher ficheiro". Informe "atestado" no tipo de documento. Identifique o atestado na opção de complemento. Ex: "atestado médico".

- Mantenha as informações de nível de acesso (restrito) e hipótese legal (informações pessoais), que já são preenchidas automaticamente.

- Informe o formato do documento a ser inserido: nato-digital (documento digital original) ou digitalizado (documento original impresso, sendo digitalizado pelo usuário).

- Conferência com o documento digitalizado: opção aberta ao selecionar "digitalizado". Informe "cópia simples".

- Clique em adicionar.

- Ao finalizar, clique em peticionar. Atenção: verifique se todas as informações do requerimento estão corretas. Após o peticionamento, o requerimento não pode ser alterado.

|    |                                                                                                    |              |                                                                                                    | Menu                                                         |
|----|----------------------------------------------------------------------------------------------------|--------------|----------------------------------------------------------------------------------------------------|--------------------------------------------------------------|
| os | Formulário do Doticionamento                                                                                                    |              |                                                                                                    |                                                              |
|    | Pormulario de Peticionamento                                                                                                    |              |                                                                                                    |                                                              |
|    | Especificação (resumo limitado a 50 caract                                                                                                    | teres):      |                                                                                                    |                                                              |
|    | NOME DO CURSO - NOME COMPLETO                                                                                                    |              |                                                                                                    |                                                              |
|    | Interessado: 🕜 Clara de Oliveira Barbosa Ben                                                                                                    | edetti       |                                                                                                    |                                                              |
|    |                                                                                                    |              |                                                                                                    |                                                              |
|    | Desumentes                                                                                                    |              |                                                                                                    |                                                              |
|    | Bocomentos                                                                                                    |              |                                                                                                    |                                                              |
|    | Os documentos devem ser carregados abaixo, ser                                                                                                    | ndo de sua e | exclusiva responsabilidade a conformidade entre os dados informados e os documentos. Os Niveis de Acesso que forem indicados abaixo estarão condicionados à a                                                                                                    | málise por servidor públic                                   |
|    | que pour a alera los a qualque memerio sem ne                                                                                                    | ressidance o | au promo en nuo.                                                                                                    |                                                              |
|    | Documento Principal: 🔚 Grad.: Req. de Tra                                                                                                    | incamento G  | Geral (clique aqui para editar conteúdo)                                                                                                    |                                                              |
|    | Nivel de Acesso: 🔽                                                                                                    |              | Hipótese Legal: 7                                                                                                    |                                                              |
|    | Deskile                                                                                                    |              |                                                                                                    |                                                              |
|    | Resulto                                                                                                    | ~            | Informação Pessoal (Art. 31 da Lei nº 12.527/2011)                                                                                                    |                                                              |
|    | Documentos Complementares (20 Mb)<br>Escother Echeiro Nenhum ficheiro selecionado                                                                                                    | >            | Informação Pessoal (Art. 31 da Lei nº 12.527/2011)                                                                                                    |                                                              |
|    | Resino Documentos Complementares (20 Mb) Escolher Echeiro Nerthum ficheiro selecionado Tipo de Documento: 2                                                                                                    | Ŷ            | Informação Pessoal (Art. 31 da Lei nº 12 527/2011) Complemento do Tipo de Documento: 1                                                                                                    |                                                              |
|    | Resulto Documentos Complementares (20 Mb) Escolher Echeiro Nenhum ficheiro selecionado Tipo de Documento: 2 Atestado                                                                                               | ~            | Informação Pessoal (Art. 31 da Lei nº 12 527/2011) Complemento do Tipo de Documento:                                                                                                    |                                                              |
|    | Resulto Documentos Complementaries (20 Mb) Escolher Echeiro Nerhum ficheiro selecionado Tipo de Documento: Atestado Nivel de Acesso: 7                                                                             | ~            | Informação Pessoal (Art. 31 da Lei nº 12 527/2011) Complemento do Tipo de Documento: 2 Atestado Médico Hipótese Legal: 2                                                                                                    |                                                              |
|    | Pressino Documentos Complementaries (20 Mb): Escolher Echeiro Nenhum ficheiro selecionado Tipo de Documento: Atestado Nivel de Acesso: Ressino Ressino                                                             | ~            | Informação Pessoal (Art. 31 da Lei nº 12.527/2011)  Complemento do Tipo de Documento: ?  Atestado Médico  Hipótese Legal: ? Informação Pessoal (Art. 31 da Lei nº 12.527/2011)                                                                                                    |                                                              |
|    | Resulto Documentos Complementares (20 Mb): Escolher Echeiro, Nenhum Echeiro selecionado Tipo de Documento: ? Alestado Nivel de Accesso: ? Resulto Festitio Formato: ?                                              | ~            | Informação Pessoal (Art. 31 da Lei nº 12.527/2011)  Complemento do Tipo de Documento:  Atestado Médico  Hipótese Legal:  Informação Pessoal (Art. 31 da Lei nº 12.527/2011) Conferência com o documento dialalizado:                                                                    |                                                              |
|    | Pressitio Documentos Complementaries (20 Mb): Escolher ficheiro, Nenhum ficheiro selecionado Tipo de Documento: Alestado Nivel de Acesso: Restrito Formato: D Nato digital  Digitalizado                           | ~            | Informação Pessoal (Art. 31 da Lei nº 12.527/2011) Complemento do Tipo de Documento: Atestado Médico Hipotes Legal: Informação Pessoal (Art. 31 da Lei nº 12.527/2011) Conferência com o documento digitalizado: Cópia Simples                                                          | v Adicion                                                    |
|    | Persinio Documentos Complementaries (20 Mb) Escolher ficheiro Nenhum ficheiro selecionado Tipo de Documento: Atestado Nivel de Acesso: Restrito Formato: Complemento: Digital © Digitalizado                       | *<br>*       | Informação Pessoal (Art. 31 da Lei nº 12.527/2011)  Complemento do Tipo de Documento: 2  Atestado Médico  Hipótese Legal: 2 Informação Pessoal (Art. 31 da Lei nº 12.527/2011)  Conferência com o documento digitalizado:  Cópia Simples                                                | v Adden                                                      |
|    | Resultio Documentos Complementaries (20 Mb) Escolher Echeiro Nenhum Echeiro selecionado Tipo de Documento: 2 Adestado Nivel de Acesso: 2 Restrito Formato: 2 O Nato-digital © Digitalizado Nome do Arquitvo        | ><br>>       | Informação Pessoal (Art. 31 da Lei nº 12.527/2011)  Complemento do Tipo de Documento: 2  Aestado Médico  Hipótese Legal: 2 Informação Pessoal (Art. 31 da Lei nº 12.527/2011)  Conferência com o documento digitalizado:  Cópia Simples  Data Tamanho Documento Nivel de Acesso Forma   | v Adicioni                                                   |
|    | Pressino Documentos Complementaries (20 Mb): Escolher Echeiro Nenhum Echeiro selecionado Tipo de Documento: Atestado Nivel de Acesso: Pormato: Complemento: Digital Constantiation Nome do Arquivo Nome do Arquivo | ×            | Informação Pessoal (Art. 31 da Lei nº 12.527/2011)  Complemento do Tipo de Documento: ?  Atestado Médico  Hipótese Legal: ? Informação Pessoal (Art. 31 da Lei nº 12.527/2011)  Conferência com o documento digitalizado:  Cópia Simples  Data Tamanho Documento Nivel de Accesso Forma | ✓ Adicion<br>ito Ações                                       |
|    | Pressino Documentos Complementares (20 Mb): Escolher Echeiro Nenhum ficheiro selecionado Tipo de Documento: Atestado Nivel de Accesso: Restino Formato: D More do Arquivo Nome do Arquivo                          | ><br>>       | Informação Pessoal (Art. 31 da Lei nº 12.527/2011)  Complemento do Tipo de Documento: ? Atestado Médico  Hipótesa Legal: ? Informação Pessoal (Art. 31 da Lei nº 12.527/2011)  Conferência com o documento digitalizado: Cópia Simples  Data Tamanho Documento Nivel de Acesso Forma    | <ul> <li>✓ Addeen</li> <li>Addeen</li> <li>Acplex</li> </ul> |

5. Tipo de processo: Ensino: Graduação:Recepção de Calouros: Justificativa de ausência

| UNIVERSIDADE FEDERAL DE LAMRAS   |                                                                                                    |
|----------------------------------|----------------------------------------------------------------------------------------------------|
| sei.                             | Menu                                                                                                    |
| Controle de Acessos Externos     | Peticionamento de Processo Novo                                                                                                    |
| Alterar Senha                    | Orientações Gerais                                                                                                    |
| Pesquisa Pública                 | São de exclusiva responsabilidade do usuário externo e discente:                                                                                                    |
| Peticionamento                   | • o sigilo de sua senha de acesso;                                                                                                    |
| Processo Novo                    | <ul> <li>o tere e a metgridade dos documentos demensos distanza</li> <li>e a confecção dos pecição e dos documentos distanzas en conformidade com os requisitos estabelecidos pelo sistema e orientações disponíveis, no que se refere ao formato e ao tamanho dos arquivos transmitidos eletronicamente, o preenchimento de</li> </ul>                                                                                                    |
| Intercorrente                    | todos os campos obrigatórios e a anexação dos documentos esenciais e complementares;<br>a conservação dos documentos contraias em cançalizados para enviços em encie de peticionamento eletrónico, até que decaia o direito da Administração de rever os atos praticados no processo para que, caso solicitado, seiam                                                                                                    |
| Recibos Eletrônicos de Protocolo | apresentados à UFLA para qualquer tipo de conferência.                                                                                                    |
| ntimaçãos Elatrânicas            |                                                                                                    |
| Intimações Eletrônicas           | Tipo do Processo:                                                                                                    |
|                                  | Escolha o Tipo do Processo que deseia iniciar:                                                                                                    |
|                                  |                                                                                                    |
|                                  | Ensing Graduada Approvementerio de componentes cumponentes canciantes en activitadas en activitadas en activitad |
|                                  | Ensite. Oradozaje Aprovalnim u de Platca Autoka Keau (United)                                                                                                    |
|                                  | Entrino, Oriendurado Audita de Oriente                                                                                                    |
|                                  | Liniti Gradupati Comparide Camparide Campaniana Campaniana Camp |
|                                  | Listor, Oracular Duralification de ourse                                                                                                    |
|                                  |                                                                                                    |
|                                  |                                                                                                    |
|                                  | Elision Origonya. Elision de adamentar (elision)                                                                                                    |
|                                  | Emsino: Graduacão Márito Académico                                                                                                    |
|                                  | Ensino: Graduacão Migrazão de Matriz                                                                                                    |
|                                  | Ensino: Graduação: Recepção de Calouros - Justificativa de Ausência                                                                                                    |
|                                  | Ensino: Graduação: Recuperação de Trabalhos Escolares. Recime Especial e Abono de Faltas                                                                                                    |
|                                  | Ensino, Graduação, Regime Diferenciado                                                                                                    |
|                                  | Ensino: Graduação: Trancamento Geral de Matricula                                                                                                    |
|                                  | Ensino: Póis-graduação: Aproveitamento de créditos                                                                                                    |
|                                  | Ensino: Pós-Graduação: Desligamento de Discente                                                                                                    |
|                                  | Ensino: Pós-Graduação: Díploma - Segunda Via                                                                                                    |

| UNVERSIDADE FEDERAL DE LAVRAS    |                                                                                                    |
|----------------------------------|----------------------------------------------------------------------------------------------------|
| sei.                             | Menus 🛓 🔱                                                                                                    |
| Controle de Acessos Externos     | Peticionamento de Processo Novo                                                                                                    |
| Alterar Senha                    | Orientações Gerais                                                                                                    |
| Pesquisa Pública                 | São de exclusiva responsabilidade do usuário externo e discente:                                                                                                    |
| Peticionamento                   | <ul> <li>vigilo de sua señan de acesso;</li> <li>viente a informática de acesso;</li> </ul>                                                                                                    |
| Processo Novo                    | <ul> <li>o tové e a magnitude do socialismost no transmission provincial de como no requisitos estabelecidos pelo interna e orientações disponíveis, no que se refere ao formato e ao tamanho dos arquivos transmitidos eletronicamente, o preenchimento de todos</li> </ul>                                |
| Intercorrente                    | o o campos obrigatorios e a anexação dos acomentos essenciais e comientarias;<br>a conservação dos ácomentos orginais em especiçãos en esta envis por meio de peticionamento eletrônico, até que decaia o direito da Administração de rever os atos praticados no processo para que, caso solicitado, sejam |
| Recibos Eletrônicos de Protocolo | apresentados à UFLA para qualquer tipo de conferência.                                                                                                    |
| Intimações Eletrônicas           |                                                                                                    |
|                                  | Tipo do Processo:                                                                                                    |
|                                  | just                                                                                                    |
|                                  |                                                                                                    |

6. Especificação: Justificativa-20XX/0X- CURSO

#### Definir o ano, semestre e o curso.

| ei.                            |                                                   |                                |                                                                          |                                                                                                    | Menu 💄 (                             |
|--------------------------------|---------------------------------------------------|--------------------------------|--------------------------------------------------------------------------|----------------------------------------------------------------------------------------------------|--------------------------------------|
| ntrole de Acessos Externos     | Peticionamento de Proc                            | esso Novo                      |                                                                          |                                                                                                    |                                      |
| erar Senha                     |                                                   |                                |                                                                          |                                                                                                    | Peticionar Voltar                    |
| souisa Pública                 | Tipo de Processo: Ensino: Graduação: Rec          | cepção de Calouros - Justi     | ificativa de Ausência                                                    |                                                                                                    |                                      |
| icionamento                    | <ul> <li>Orientações sobre o Tipo de l</li> </ul> | Processo                       |                                                                          |                                                                                                    |                                      |
| cibos Eletrônicos de Protocolo | A Recepcão de Calouros é um evento orna           | anizado pela Unidade Acad      | lémica, em parceria com as coordenações de curso, com a finalidade de    | le divulnar entre os discentes incressantes as principais informações sobre o curso e a Universidade. O estudan | ite incressante que se ausentar de   |
| mações Eletrônicas             | atividade(s) da Recepção de Calouros deve         | erá protocolar justificativa d | de ausência no prazo máximo de atê 2 (dois) dias úteis após a falta na a | atividade.                                                                                                    |                                      |
|                                | Formulário de Peticionament                       | lo                             |                                                                          |                                                                                                    |                                      |
|                                | Especificação (resumo limitado a 50               | caracteres):                   |                                                                          |                                                                                                    |                                      |
|                                |                                                   |                                |                                                                          |                                                                                                    |                                      |
|                                | Interessado: 👔 Karla Karoline Marciane            | 0                              |                                                                          |                                                                                                    |                                      |
|                                |                                                   |                                |                                                                          |                                                                                                    |                                      |
|                                | Documentos                                        |                                |                                                                          |                                                                                                    |                                      |
|                                | Or documentor dover carrenador aba                | sivo, cando da cus avoluciu    | o raconechilidada o conformidada antra oc dadae informados a oc da       | rementos. De Nivais da Acasea qua faram indicados abaixa astarão condicionados à análica nor capidor militir    | co, que poderá alterá los a qualquer |
|                                | momento sem necessidade de prévio aviso           | D.                             | a responsaumaare a comoninaare entre os dados mitorinados e os dot       | sumentos. Os titres de Alesso que titrem marcados exerco estarao contriconeitos a enerse por aetitidos pularso  | N, que pousi a silera-los a qualquei |
|                                | Documento Principal: 📑 Grad.: Justi               | tificativa ausência recepção   | o de calouros (clique aqui para editar conteúdo)                         |                                                                                                    |                                      |
|                                | Nivel de Acesso: 2                                |                                | Hinótese Legal:                                                          |                                                                                                    |                                      |
|                                | Restrito                                          | v                              | Informação Pessoal (Art. 31 da Lei nº 12.527/2011)                       |                                                                                                    | ~                                    |
|                                |                                                   |                                |                                                                          |                                                                                                    |                                      |
|                                |                                                   |                                |                                                                          |                                                                                                    | Peticionar Voltar                    |
|                                |                                                   |                                |                                                                          |                                                                                                    |                                      |
|                                |                                                   |                                |                                                                          |                                                                                                    |                                      |
|                                |                                                   |                                |                                                                          |                                                                                                    |                                      |
|                                |                                                   |                                |                                                                          |                                                                                                    |                                      |
|                                |                                                   |                                |                                                                          |                                                                                                    |                                      |
|                                |                                                   |                                |                                                                          |                                                                                                    |                                      |
|                                |                                                   |                                |                                                                          |                                                                                                    |                                      |
|                                |                                                   |                                |                                                                          |                                                                                                    |                                      |
|                                |                                                   |                                |                                                                          |                                                                                                    |                                      |

7.Preencher o formulário com seus dados: Nome, Curso, Registro Acadêmico, titulação e telefone. No mesmo formulário, no espaço apropriado (indicado na figura abaixo), o (a) ingressante deverá inserir a Justificativa de Ausência nas atividades da Recepção de calouros.

# **REQUERIMENTO PARA JUSTIFICATIVA DE AUSÊNCIA (CALOURO)**

| IDENTIFICAÇÃO DO REQUERENTE                                                                                                    |           |  |  |  |
|----------------------------------------------------------------------------------------------------|-----------|--|--|--|
| Nome:                                                                                                    |           |  |  |  |
| Registro Acadêmico:                                                                                                    | Curso:    |  |  |  |
| Titulação: () Bacharelado ( ) Licenciatura                                                                                                    | Telefone: |  |  |  |
| ΙDENTIFICAÇÃO DA SOLICITAÇÃO                                                                                                    |           |  |  |  |
| Conforme exigência prevista no Art. 41 da Resolução CEPE 473/2018, a fim de não ser desvinculado do curso e da<br>UFLA por estar ausente na Recepção de Calouros, apresento a seguinte justificativa: |           |  |  |  |
| [INSERIR AQUI A JUSTIFICATIVA]                                                                                                    |           |  |  |  |
| Lavras,/20                                                                                                    |           |  |  |  |

8. Caso o estudante considere necessário, poderá encaminhar documentação comprobatória da justificativa. O (s) documentos (s) deverá (ão) ser anexado (s) de acordo com as informações a seguir:

| Documentos Complementares (20 Mb):<br>Escolher arquivo<br>Nenhum arquivo escolhido |   |                                                    |   |
|------------------------------------------------------------------------------------|---|----------------------------------------------------|---|
| Tipo de Documento: ?                                                               |   | Complemento do Tipo de Documento: 2                |   |
|                                                                                    | ~ |                                                    |   |
| Nivel de Acesso: 🔹                                                                 |   | Hipótese Legal: 💈                                  |   |
| Restrito                                                                           | ~ | Informação Pessoal (Art. 31 da Lei nº 12.527/2011) | * |
| Formato: ?<br>Nato-digital Digitalizado                                            |   | Adicionar                                          |   |

- a) Clicar em "Escolher Arquivo" e selecionar o arquivo que deseja incluir no processo.
- b) Tipo de documento: Documento comprobatório.
- c) Complemento do Tipo de documento: [digite o tipo de documento comprobatório].
- d) Clique em "Adicionar"
- e) Por fim , clique em "Peticionar"